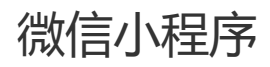

## 一、功能介绍

小程序是会员访问商城的一种推广渠道,需要商城管理将已将申请好的小程序或者通过快速注册小程序进

行对接授权

#### 二、功能路径

商城管理后台-渠道-渠道管理

#### 三、功能说明

首先对接授权小程序有两种情况:已申请好的小程序直接扫码授权和没有小程序账号去申请注册对接

#### 【已有的小程序账号扫码对接】

第一步,商城管理登录后,点击渠道—渠道管理—小程序—立即授权

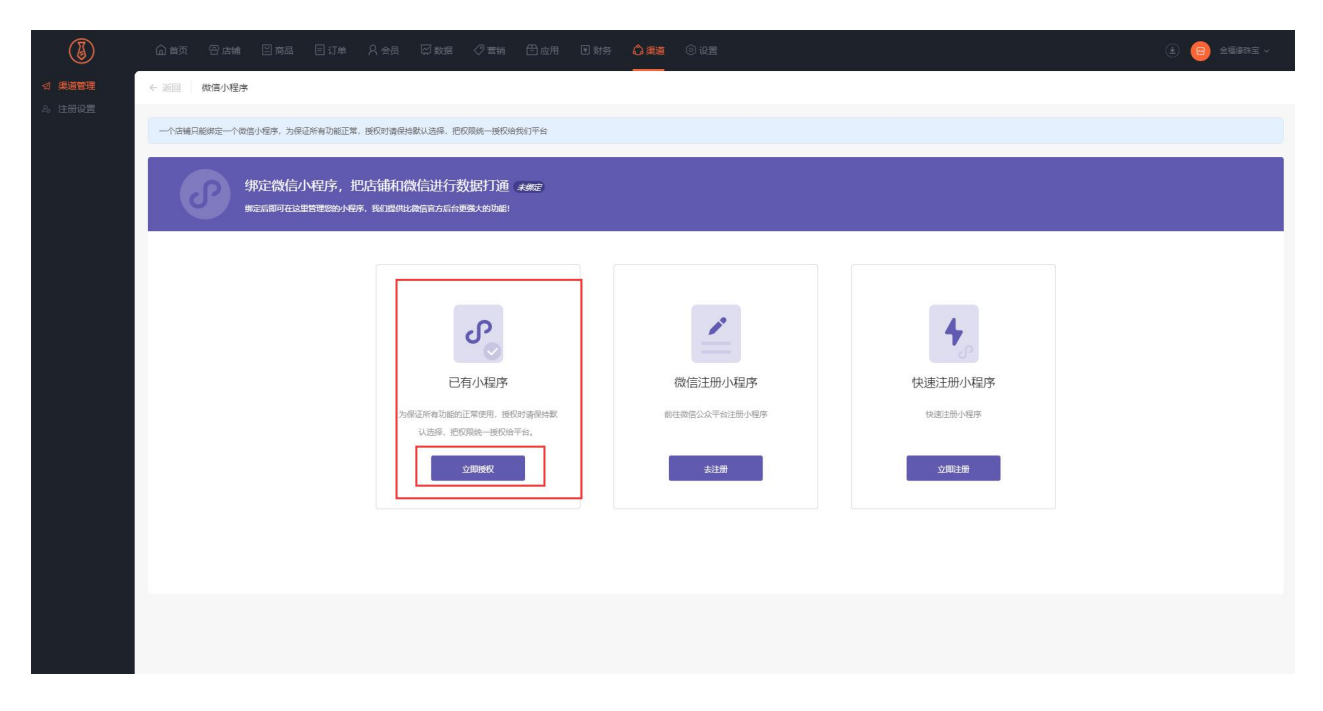

#### 第二步,使用小程序的管理员个人微信号扫码授权

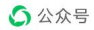

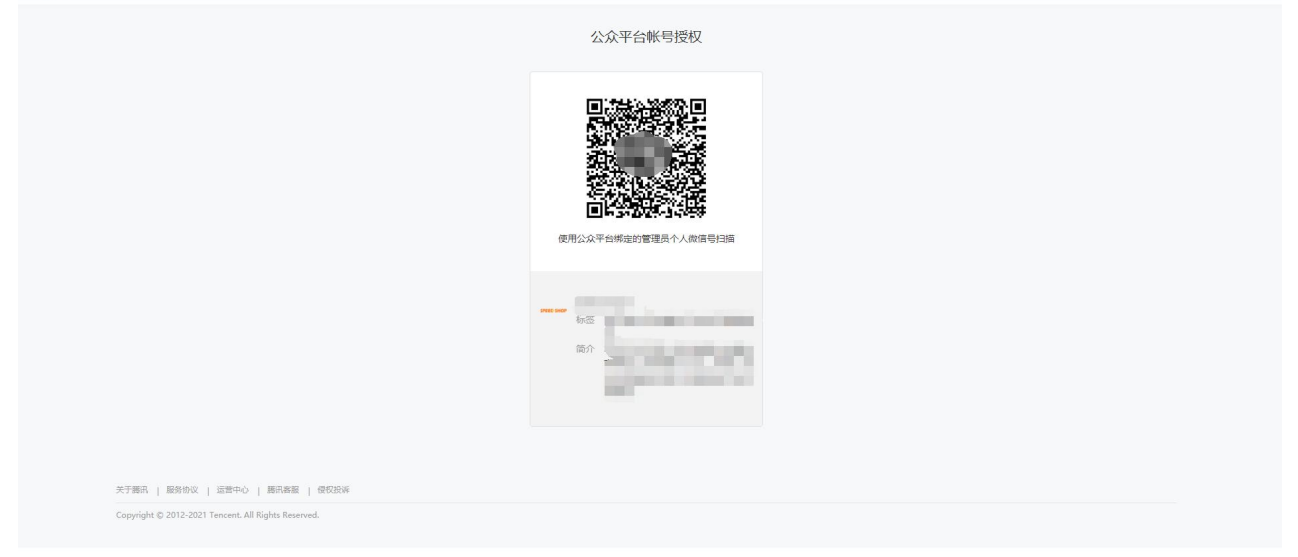

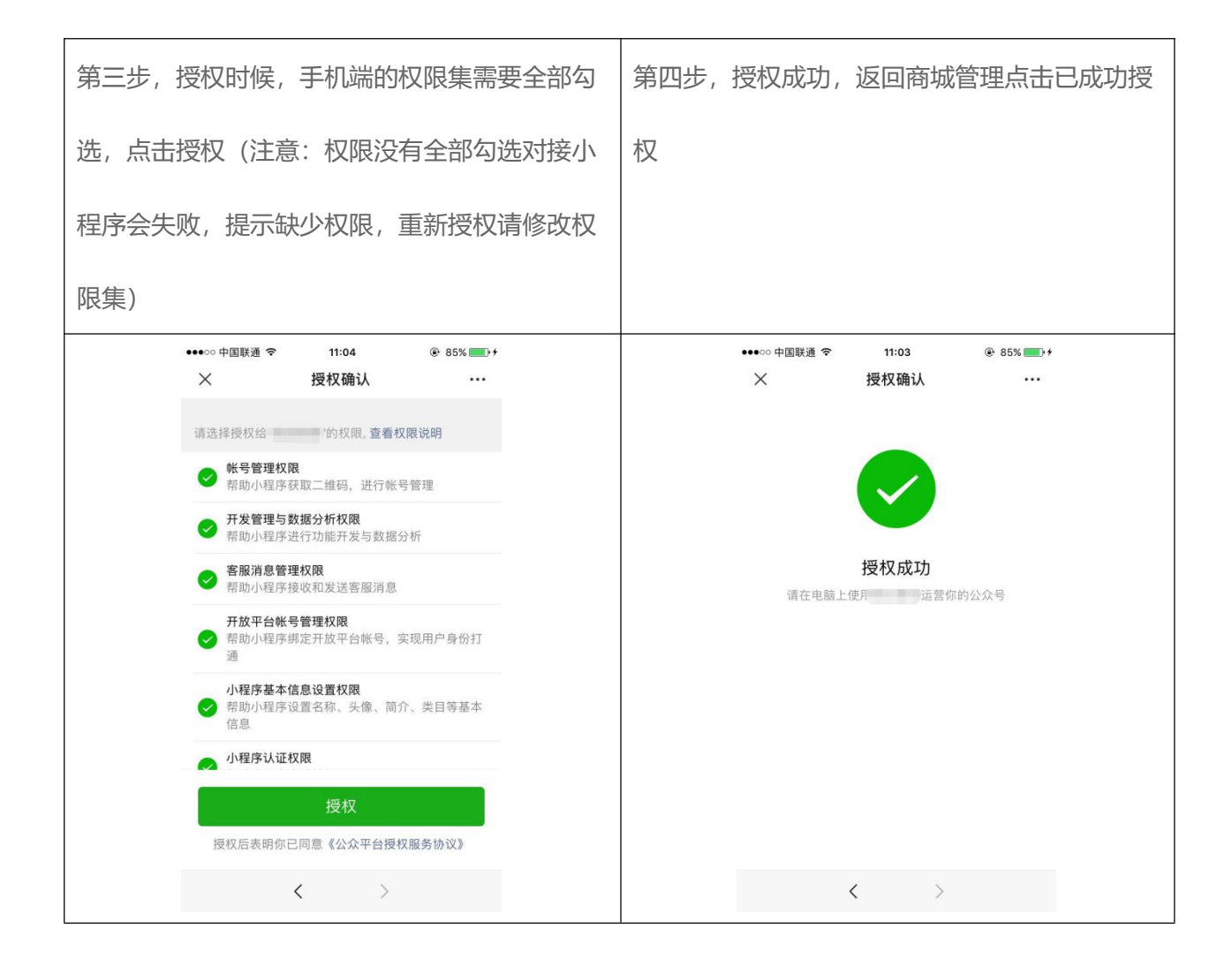

| ٢        |                                                                                                    |   |
|----------|----------------------------------------------------------------------------------------------------|---|
|          | ◆ 巡回 一 物意小規序                                                                                                    |   |
| 25 JIMWR |                                                                                                    |   |
|          | 第定微信小程序,把店铺和微信进行数据打通 .###<br>展式局写在这里里考虑外标志。我们原则是最佳专方后要是不知识能                                                              |   |
|          |                                                                                                    | l |
|          | 直示         ×         4           通貨販益の増芽度化         通貨販益合用等度         4           通貨販益         (株通注册小程序)         (株通注册小程序) |   |
|          |                                                                                                    |   |
|          |                                                                                                    |   |
|          |                                                                                                    |   |
|          |                                                                                                    |   |
|          |                                                                                                    |   |

第五步,到微信公众后台(小程序官方后台)-开发管理-开发设置配置服务器域名,填写商城管理授权域

名。

|   | 10 m.WO T |                  |                                 |                       |
|---|-----------|------------------|---------------------------------|-----------------------|
|   | 客辰        |                  |                                 |                       |
|   | 订阅消息      | 小程序代码上传 开发       | 者可基于配置信息调用微信开发者工具提供的代码上传模块。直看详情 |                       |
|   | 直境        |                  |                                 |                       |
|   | 页面内容接入    | 配置信息             |                                 | 101年                  |
|   | 小程序插件     | 小银度得取上绘物的        |                                 | it ct                 |
|   | 交易组件      | CHERT CONTINUES  |                                 | 1.00                  |
|   | 开发        | IP白名单            |                                 | 自名单内的IP才能成功调用代码上传接口 🌔 |
|   | 开发管理      | 暂无IP白名单          |                                 | 编辑                    |
|   | 开发工具      |                  |                                 |                       |
|   | 云开发       |                  |                                 |                       |
| ¥ | 成长        | 服务器域名            |                                 | 侍改                    |
|   | 小程序评测     |                  |                                 |                       |
|   | 违缆记录      | 服为器配直            |                                 | 近네                    |
| - | 推广        | request合法域名      | https:// 业务域名                   |                       |
|   | 流量主       | socket合法域名       | wss:/ 业务域名                      |                       |
|   | 广告主       |                  |                                 | 每类服务器域名最多可添加200个      |
| ¢ | 设置        | uploadFile合法域名   | https:// 业务域名                   | 本月还可修改50次             |
|   |           | downloadFile合法域名 | https:/<br>https:/<br>https:/   |                       |
|   |           | udp合法域名          | udp:// 业务域名                     |                       |
|   |           |                  |                                 |                       |

小程序对接授权成功,点击立即发布

| 资信公众号                                            | 小程序                                            | H5 H6                                            | APP APP                                  |  |
|--------------------------------------------------|------------------------------------------------|--------------------------------------------------|------------------------------------------|--|
| 公众资格号 -<br>公众号类型 认证服务号/认证政府订编<br>前期时间 2024-10-18 | 訳定号 gh /385<br>低上版本 未更作小程序<br>到限時)间 2024-10-18 | 使用教程<br>http://///////////////////////////////// | 还重一步。就可以开始正式开APP商城<br>无需复杂诗作,快速将有包约4PP商城 |  |
| 公众号管理                                            | 立即发布                                           | 关闭                                               | <ul> <li>■ 数据电话: 123123123123</li> </ul> |  |
|                                                  |                                                |                                                  |                                          |  |
|                                                  |                                                |                                                  |                                          |  |
|                                                  |                                                |                                                  |                                          |  |

小程序共四个版本,按需求选择版本提交审核进行发布(例如;小程序需要使用直播功能还有好物圈,则

需要发布好物圈+直播版),发布之前也可以生成体验版本预览查看。

| الله المقم الأعلم التعد مكم التعد بالممالي المائية من الله المراجعة المائية المائية المائية المائية المائية الم<br>المائية المائية المائية المائية المائية المائية المائية المائية المائية المائية المائية المائية المائية المائية | × µaaa                                                                                                    |
|----------------------------------------------------------------------------------------------------|----------------------------------------------------------------------------------------------------|
| nt2.8<br>28世理<br>20次号                                                                                                    | 最新版本 168年9: 2225                                                                                                    |
| # # 日<br># # # # # # # # # # # # # # # # #                                                                                                     | 1     健文単核協主<br>東田・単原町・775、株和の耳母<br>平田・一般家町・775、株和の耳母<br>マ田・一般家町・775、株和の耳母<br>マ田・山田工工工工工工工工工工工工工工工工工工工工工工工工工工工工工工工工工工工 |
|                                                                                                    |                                                                                                    |

若审核失败,可直接点击查看详情,查看失败的原因。

| 审核版本 版本号:1.16.31 (Gromm+直测版)                                                               | 最新版本 164年号:1.16.38                                           |
|--------------------------------------------------------------------------------------------|--------------------------------------------------------------|
| 康検状态: 森校失敗 豊智洋精     夏紫版本     夏紫版本電源理念液信車低才可生效     2020-09-25 07:56:11     亥未通过     メ     × | 1 提交审核版本<br>更新版本需要提交微信审核才可生效<br>2 提交审核版本<br>审核一般需要1-7天,请耐心等符 |
| 务英目"商家自营-食品_"与你提交代码审核时设置的功能页面内容不一致;<br>你好,你的小理学涉及酒/盐的在线交易及配送,请补充选择:商家自营-酒/盐英目。             | 3 发布小程序<br>审核通过正式发布<br>选择版本                                  |
| 关闭                                                                                         | 标び准 好物圏 直播     1.16.38 1.16.31 1.16.34                       |
| 牛成体验版本 即新市地                                                                                | 好物圈+直播                                                       |

审核中的小程序可撤销, 审核, 点击审核撤销, 会弹出二次确认窗口, 确定后撤销审核

| ar the tree time Are Tree | ্রেক টিএল টালস <b>এলন</b> েথন                                                                                                    | enterance     enterance     enteranc |
|---------------------------|----------------------------------------------------------------------------------------------------|----------------------------------------------------------------------------------------------------|
|                           | Implementation         Implementation         Implem | <ul> <li>最新版本 Make: 2.418</li> <li>単立体統第年<br/>原形に本世前成立時間時に可信点:</li> <li>単立体統第年<br/>第二十二初間:17元、通知の時時</li> <li>第二十二初間:17元、通知の時時</li> <li>第二十二初間:17元、通知の時時</li> <li>第二十二初間:17元、通知の時時</li> <li>第二十二初間:17元、通知の時時</li> <li>第二十二十二十二十二十二十二十二十二十二十二十二十二十二十二十二十二十二十二十</li></ul>                                                                                                    |

#### 【没有小程序账号去申请快速注册对接】

 1、微信注册小程序和快速注册小程序,前者需要到微信公众平台去申请,后者直接在商城管理后台直接 填写信息注册,建议使用快速注册小程序,可跟着公众号认证,无需再交 300 元认证费。
 小程序创建成功后,10 分钟之内,点击绑定按钮即可授权成功,若超时绑定失败,可以通过立即授权方式绑定

已创建的小程序-去授权

| ٢      | ▲ 首页 四                                               | 店铺 🗵                                      | 商品 🗉 订单                                 | ♀金昂                  | ₩ 数据            | ⊘ 営術    | 日应用     | 图 财务    | () #10       | 0 0 <b>2</b> 2 |      |    | (±) 😑 📾 🗐 |
|--------|------------------------------------------------------|-------------------------------------------|-----------------------------------------|----------------------|-----------------|---------|---------|---------|--------------|----------------|------|----|-----------|
| ☆ 渠道管理 | ← 返回 │快速的                                            | 创建小程序                                     |                                         |                      |                 |         |         |         |              |                |      |    |           |
| 2。注册设置 | -                                                    |                                           |                                         |                      |                 |         |         |         |              |                |      |    |           |
|        | 使用说明:<br>通过读接口创现<br>1.编写以下信题<br>2.法人微信收到<br>3.身份认证通过 | 讓的小程序创建<br>8. 揭交微信审<br>明鴻思模板,法<br>过后,小程序创 | 成功后即为"已认证"<br>8.<br>人于24h内进行法人身<br>盧成功。 | 状态,创建成功;<br>份信息和人脸信息 | 后,可直接御定<br>时认证。 | 平台进行小程序 | 宇的开发使用。 | 点击查著微信1 | <b>1</b> 方说明 |                |      |    |           |
|        |                                                      | • 企业名                                     | 清榆入公司名称                                 |                      |                 |         |         |         |              |                |      |    |           |
|        |                                                      | 代码类型                                      | 充一社会信用代码                                |                      | ~               | -       |         |         |              |                |      |    |           |
|        |                                                      | 企业代码                                      | 清编入相应的企业代码                              | ł                    |                 |         |         |         |              |                |      |    |           |
|        | <b>*</b> 法                                           | 人微信号                                      | 请输入法人的微信号创                              | 間已線定银行-F)            |                 |         |         |         |              |                |      |    |           |
|        | *1                                                   | 法人姓名                                      | 遗输入法人姓名                                 |                      |                 |         |         |         |              |                |      |    |           |
|        | *1                                                   | 职系电话                                      | 请输入联系方式                                 |                      |                 |         |         |         |              |                |      |    |           |
|        |                                                      |                                           |                                         |                      |                 |         |         |         |              | 保存             |      |    |           |
|        | 提交记录 (小程                                             | 序创建成功后                                    | i,10分钟之内,点击                             | 郑定按钮即可提              | 観成功,若超          | 时绑定失败,可 | 可以通过立即  | 授权方式绑定  | 已创建的小        | 程序 去授权)        |      |    |           |
|        | 企业名                                                  |                                           | 企业                                      | 代码                   |                 | 法人      | 建名      |         | 2            | 去人微信号          | 揭交时间 | 状态 | 摄作        |
|        |                                                      |                                           |                                         |                      |                 |         |         |         |              | 暂无数据           |      |    |           |
|        |                                                      |                                           |                                         |                      |                 |         |         |         |              |                |      |    |           |
|        |                                                      |                                           |                                         |                      |                 |         |         |         |              |                |      |    |           |
|        |                                                      |                                           |                                         |                      |                 |         |         |         |              |                |      |    |           |

## 2、更新记录

记录版本号,当前状态以及提交时间,审核和通过时间

| 0               | ⋒前页       | 🕾 店铺 | 田豊富 | 目订单 | 名金局 | ₩ 数据 | ②营销 | 色应用       | ■ 财务       | <b>() #1</b> | © 025 |                  |                  |      |       | ٤ (            | 全福康美拉体制 | ê喧 ~ |
|-----------------|-----------|------|-----|-----|-----|------|-----|-----------|------------|--------------|-------|------------------|------------------|------|-------|----------------|---------|------|
| の 小程序审核         | 审核记录      |      |     |     |     |      |     |           |            |              |       |                  |                  |      |       |                |         |      |
| 图 更新记录 3. 体验考管理 | · · · · · |      |     |     |     |      |     |           |            |              |       |                  |                  |      |       |                |         |      |
| © 关注公众号         | 版本号       |      |     |     | 版本社 | 大志   |     | 揭交代码时     | 间          |              | 提     | 5單統时间            | 軍被遷过时间           |      | 发布时   | 18)            |         |      |
| ◎ 小程序客服         | 2.4.18    |      |     |     | iEe | E审核  |     | 2021-07-0 | 8 16:02:46 |              | 20.   | 1-07-08 16:02:55 |                  |      |       |                |         |      |
| 6. 小程序设置        | 2.4.17    |      |     |     | Et  | 花布   |     | 2021-07-0 | 7 13:49:45 |              | 20.   | 1-07-07 13:49:53 | 2021-07-08 14:34 | 4:21 | 2021- | 07-08 14:34:25 |         |      |
|                 | 2.4.16    |      |     |     | Ez  | 结    |     | 2021-07-0 | 6 11:27:06 |              | 20    | 1-07-06 11:27:15 | 2021-07-07 13:12 | 2:44 | 2021- | 07-07 13:12:48 |         |      |
|                 |           |      |     |     |     |      |     |           |            |              |       |                  |                  | 共3条  | < 1   | > 20 轰/页       | ~ 跳至 1  | 页    |
|                 |           |      |     |     |     |      |     |           |            |              |       |                  |                  |      |       |                |         |      |

### 3、体验者管理

小程序未发布的时候,体验者可以扫体验版二维码预览查看,输入微信号添加体验者或者解绑体验者。

|                                              |             |                    | 💷 财务 💪 栗道 💿 设置        |               | 主 😑 @ANNE ~ |
|----------------------------------------------|-------------|--------------------|-----------------------|---------------|-------------|
| の 小程序审核                                      | 体验者管理       |                    |                       |               |             |
| 回更新记录<br>舟体验者管理<br>马关注公众号                    | 谱输入微信号      | <b>陇加体松省</b> 新明体验者 |                       |               |             |
| <ul> <li>〇 小程序客服</li> <li>□ 小程序设置</li> </ul> | A Salaman D |                    | State 2               |               |             |
|                                              | 10 M M M M  |                    | 30.001-02-26 14:04-62 | pri p         |             |
|                                              |             |                    | 2021-01-27 12-51-16   |               | I           |
|                                              |             |                    | 2021-01-19 15:35:10   |               | I           |
|                                              |             |                    | 2020-12-25 10-42-27   |               |             |
|                                              | n           |                    | 2020-12-20 10/43.37   |               |             |
|                                              | 6 50        |                    | 2020-11-05 16:33:10   |               |             |
|                                              |             |                    | 2020-11-00 14:30:18   | 10 M          |             |
|                                              | 120         |                    | 2020-10-23 1607:35    | #170          |             |
|                                              | 241         |                    | 2020-10-19 17:29:57   | #10           |             |
|                                              |             |                    | 2020-05-27 14:47:22   | 84.00         |             |
|                                              |             |                    |                       | 共9条 ( 1 ) 20条 | 页 > 跳至 1 页  |
|                                              |             |                    |                       |               |             |
|                                              |             |                    |                       |               |             |
|                                              |             |                    |                       |               |             |
|                                              |             |                    |                       |               |             |

#### 4、关注公众号组件

启用该功能后需要到小程序后台-设置-关注公众号,开启公众号关注组件,并选择需要关注的公众号(此

功能目前仅支持扫码场景显示关注公众号组件)

| 0                                            |                                                                            | 金福寧美汉体验馆 ~ |
|----------------------------------------------|----------------------------------------------------------------------------|------------|
| の 小程序审核                                      | 小程序关注公众号                                                                   |            |
| <ul> <li>回 更新记录</li> <li>A 体验者管理</li> </ul>  |                                                                            |            |
| 印 关注公众号                                      | 请明定小程序后 40篇 大主公众号,并最公众号关注的件,并选择需要关注的公众号。 <del>在</del> 开展                   |            |
| <ul> <li>○ 小程序查服</li> <li>□ 小程序设置</li> </ul> | 大正SUKANG CAN E E E E E E E E E E E E E E E E E E E                         |            |
|                                              | 组件展示页面 勾括之后,会在系统内质中展示关注公众号码件,包括可以在液精橡胶中进行设置。重量示例<br>□ 文付结果页 □ 购物年界面 □ 分钟中心 |            |
|                                              |                                                                            |            |
|                                              |                                                                            |            |
|                                              |                                                                            |            |
|                                              |                                                                            |            |
|                                              |                                                                            |            |
|                                              |                                                                            |            |
|                                              |                                                                            |            |
|                                              |                                                                            |            |
|                                              |                                                                            |            |
|                                              |                                                                            |            |
|                                              |                                                                            |            |
|                                              | 677                                                                        |            |
|                                              |                                                                            |            |

#### 5、小程序客服

小程序客服是指的小程序原生自带客服功能, 仅在小程序渠道商城显示客服入口, 公众号等其他渠道均不

显示客服入口。需要在商城管理后台-渠道管理-小程序客服-右上角开启,设置客服入口。

输入客服的微信号添加客服或者小程序后台设置好的客服,点击同步按钮同步过来,客服设置好后,可以

通过网页端客服和移动端客服进入查看客服消息。

如果同时开启"小程序客服"和"在线客服"功能时,买家通过小程序渠道发送的客服消息由小程序客服 接入客服消息,公众号等其他渠道由在线客服接入客服消息。

| $\odot$                                                        |                                                                                                    |                            |
|----------------------------------------------------------------|----------------------------------------------------------------------------------------------------|----------------------------|
| の 小程序审核                                                        | 本版管理:                                                                                                    |                            |
| A 体验者管理                                                        | 小程序套服                                                                                                    | (1) 开启                     |
| <ul> <li>○ 关注公众号</li> <li>〇 小程序会版</li> <li>C. 小程序设置</li> </ul> | 为主掌入侵争的结构能力,透着错误完成,其他已对接纳信力得不有能动能 <mark>使的振动。</mark><br>并且处理不能能能,仅在从绝外是原始也无可能放入口,公众与每年他也透明不是为非极入口<br>如果现时开启,"外经不有能"和"在这条路",就能时,并算透过外链环点面就比如有能迫竞曲力经存在整块入有能迫意。公众导导其也是直由在线有能貌人有能迫意 | 网络加索斯   杨加索斯   日國南部入口      |
|                                                                | Reveal 2000-0000 along                                                                                                    | 有語信章: 清洁人名丽丽尔/英丽欣信号/索丽长号 Q |
|                                                                |                                                                                                    | 37                         |

6、小程序设置

小程序解绑:点击解除授权,弹出二次确认弹窗后,便解除成功,重新授权新的小程序

可跳转小程序:在小程序中跳转其他小程序时,需要先配置可跳转的小程序的 AppID,个数不能超过 10

个。

| 0                                             | 合黄 🕾     | 店铺 🗋 商品 📄 订单                                                  | 久 会员 🖾 数据                                              | ⊘ 雪销 🗇 应用                 | ■ 财务  | 0 ## ( | し役置  |  |    | ¢ | 1) 🤤 248800000 - |
|-----------------------------------------------|----------|---------------------------------------------------------------|--------------------------------------------------------|---------------------------|-------|--------|------|--|----|---|------------------|
| い 小程序审核<br>回 更新记录                             | ← 返回 (微信 | 小程序                                                           |                                                        |                           |       |        |      |  |    |   |                  |
| 9. 体验者管理                                      | 一个店铺只能游走 | 一个微信小程序为保证所有功能正常,把                                            | 受权时请保持默认选择,把权限                                         | 统一接权给我们                   |       |        |      |  |    |   |                  |
| <ul> <li>① 小程序答服</li> <li>B. 小程序设置</li> </ul> | ſ        | 绑定微信小程序,把<br><sup>第25日回在这里管理880小码9</sup>                      | 北古铺和微信进行数<br>4. 我们提供比测信官方后台更                           | [据打通 <i>已购定</i><br>强大的功能] |       |        |      |  |    |   |                  |
|                                               | 小程序名称    | SPEEDSHOP金福康 解除授权                                             |                                                        |                           |       |        |      |  |    |   |                  |
|                                               | 小程序头像    |                                                               |                                                        |                           |       |        |      |  |    |   |                  |
|                                               | AppID    |                                                               |                                                        |                           |       |        |      |  |    |   |                  |
|                                               | 小程序介绍    | SPEEDSHOP是一款功能强大的集电商                                          | PEIDSHOP是一款功能强大的集电商商城、备户管理、社交、信息一体化的电商编表方案,满足备种不同他场委求。 |                           |       |        |      |  |    |   |                  |
|                                               | 可跳转小程序   | 在小程序中就转其他小程序时,需要先<br>配置完成后,需要去小程序管理重新提<br>AppID模型路径:微信公众干台一要算 | 都豐可能夠的小程序的AppID<br>交审核,审核通过后,才生效<br>小程序集号—开发—开发设置      | - 个数不能超过10个。<br>          |       |        |      |  |    |   |                  |
|                                               |          | AppID                                                         |                                                        |                           | 小程序名称 |        |      |  | 操作 |   |                  |
|                                               |          |                                                               |                                                        |                           |       |        | 智无数据 |  |    |   |                  |
|                                               |          | +添加新小幅字                                                       |                                                        |                           |       |        |      |  |    |   |                  |
|                                               |          |                                                               |                                                        |                           |       | RC     | 候存   |  |    |   |                  |

#### 【小程序常见问题】

#### 小程序体验版或已发布的版本访问加载中或者白屏:

- 1、是否配置了 SSL 证书,已配置的检查一下是否到期
- 2、小程序官方后台的服务器域名是否配置
- 3、店铺装修是否选择了小程序渠道,没有选择的需要发布小程序渠道
- 4、店铺是否设置了已打烊

#### 小程序授权对接提示缺少权限,重新授权请修改权限集:

- 1、检查一下小程序官方后台-授权管理,是否授权给其它第三方,有授权需要解除授权
- 2、在商城管理后台重新授权,授权的时候手机端权限集需要重新全部勾选一下。

#### 小程序提交审核提示获取分类失败:

检查一下小程序官方后台的小程序服务类目是否设置并且审核通过

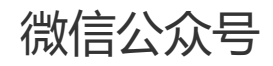

## 一、功能介绍

商城商家可以让会员通过公众号进入商城访问,需要商家进行对接绑定公众号

## 二、功能路径

商城管理后台—渠道—公众号管理

#### 三、功能说明

1、如何对接公众号 (手动、授权)

渠道—渠道管理点击立即绑定,使用微信公众号管理员微信扫码,授权成功后回到商城管理后台点击已经

绑定,授权成功

| ٢              | @ 黄页 智店捕 凹商品 巨订单                                         | ♀ 会员 □□□ 愛愛媛 ◇ 曹精 □□□□□用                               | 🖻 财务 💧 棄道 💿 设置    |                                          | (主) (四) 金編編改主 ~    |
|----------------|----------------------------------------------------------|--------------------------------------------------------|-------------------|------------------------------------------|--------------------|
| ✓ 渠道管理 2. 注册设置 | 渠道管理                                                     |                                                        |                   |                                          |                    |
|                | 💊 微信公众号                                                  | ℯ 小程序                                                  | H5 H5 🕅           | АРР АРР                                  | <b>PC商城</b>        |
|                | 脚足微信公众号并接权给"平台"<br>无质复杂组作,快速拥有您的公众号奏城<br>脚足后即可在这里管理您的公众号 | 申请微信小程序并接权效"平台"<br>无需复杂操作,快速拥有您的小程序<br>自动度新编新版本,自动提实事件 | 金福缭珠宝<br>https:// | 还整一步,就可以开始正式开APP隐城<br>无器复杂吸作,快速跨着您的APP商城 | 金禮缭珠聖<br>https://* |
|                | 立趣味定                                                     | 立即授权                                                   | 58X               | 、群馬电透:                                   | PCinet#            |
|                |                                                          |                                                        |                   |                                          |                    |
|                |                                                          |                                                        |                   |                                          |                    |
|                |                                                          |                                                        |                   |                                          |                    |
|                |                                                          |                                                        |                   |                                          |                    |

|        |                                                            |                  |                 |                   |                                                                                                    | <ul> <li>(1) 😑 ۲ 🗐 🙂</li> </ul> |
|--------|------------------------------------------------------------|------------------|-----------------|-------------------|----------------------------------------------------------------------------------------------------|---------------------------------|
| ☆ 渠道管理 | ← 返回 微信公众号                                                 |                  |                 |                   |                                                                                                    |                                 |
| 2。注册设置 | 一个店铺只能绑定一个做信公众号,为原                                         | R证所有功能正常,接权时请保持数 | 认选择,把权限同意搜权给我们? | 平台,如果解除公众号绑定,将不能  | 使用微信系统部分功能                                                                                                    |                                 |
|        |                                                            |                  |                 |                   |                                                                                                    |                                 |
|        | 绑定微信<br><sub>新定后</sub> 阿磁                                  | 公众号,把店铺和微        | 信进行数据打通 ****    | Ē                 |                                                                                                    |                                 |
|        |                                                            |                  |                 |                   |                                                                                                    |                                 |
|        | 微语站不同类型公众号提供不同的<br>我没有账号, <b>去设置</b>                       | 接口,我们能进供的功能也不相同  |                 |                   | 了解更多区别                                                                                                    |                                 |
|        |                                                            | 未认证订阅号           | 认证订阅号           | 未认证服务号            | 认证服务号                                                                                                    |                                 |
|        | 消息自动回复                                                     | 4                | ~               | ~                 | ~                                                                                                    |                                 |
|        | 微信自定义菜单                                                    |                  | ~               | 7                 | ~                                                                                                    |                                 |
|        | 群发/定时群发                                                    |                  | ~               |                   | ~                                                                                                    |                                 |
|        | 高级客户管理                                                     |                  | 部分功能            |                   | <i></i>                                                                                                    |                                 |
|        | 可申请微信支付                                                    |                  |                 |                   | ~                                                                                                    |                                 |
|        | 我有载信公众号,立即记                                                | <b>夫绑定</b> 手动添加公 | 众号              |                   |                                                                                                    |                                 |
|        |                                                            |                  |                 |                   |                                                                                                    |                                 |
|        |                                                            |                  |                 |                   |                                                                                                    |                                 |
|        |                                                            |                  |                 |                   |                                                                                                    |                                 |
| 5 公众号  |                                                            |                  |                 |                   |                                                                                                    |                                 |
| U AMS  |                                                            |                  |                 |                   |                                                                                                    |                                 |
|        |                                                            |                  |                 | 公众平台              | 3帐号授权                                                                                                    |                                 |
|        |                                                            |                  |                 | <b>1</b> 112/*221 | 12628.6 ml                                                                                                    |                                 |
|        |                                                            |                  |                 |                   | i i                                                                                                    |                                 |
|        |                                                            |                  |                 |                   | 2222                                                                                                    |                                 |
|        |                                                            |                  |                 | ee<br>∎≹onae      | to a state of the state of the |                                 |
|        |                                                            |                  |                 | 使用公众平台挪定的         | 管理员个人微信号扫描                                                                                                    |                                 |
|        |                                                            |                  |                 |                   |                                                                                                    |                                 |
|        |                                                            |                  |                 |                   |                                                                                                    |                                 |
|        |                                                            |                  |                 |                   |                                                                                                    |                                 |
|        |                                                            |                  |                 |                   |                                                                                                    |                                 |
|        | 关于腾讯   服务协议   运营中心<br>Copyright @ 2012-2021 Tencent, All F | 腾讯客服   侵权投诉      |                 |                   |                                                                                                    |                                 |
|        |                                                            |                  |                 |                   |                                                                                                    |                                 |
|        |                                                            |                  |                 |                   |                                                                                                    |                                 |
|        |                                                            |                  |                 |                   |                                                                                                    |                                 |
|        |                                                            |                  |                 |                   |                                                                                                    |                                 |
|        |                                                            |                  |                 |                   |                                                                                                    |                                 |

手动授权公众号:

| ٢      | ▲ 首页 🕾      | 店铺 凹商品 目订单 久会员                                |                  | i 🗇 应用 💽 I     | NA Qæ       | <ul> <li>2) 设置</li> </ul> |   |           | 金石線改革 ~ |
|--------|-------------|-----------------------------------------------|------------------|----------------|-------------|---------------------------|---|-----------|---------|
|        | ← 返回   敬信   | 公众号                                           |                  |                |             |                           |   |           |         |
| 8。注册设置 |             |                                               |                  | 1.设置公众号信息      | 3           |                           | 2 | 2.公众号设置引导 |         |
|        | • 公众号名称     | 请输入公众号名称                                      |                  |                |             |                           |   |           |         |
|        | * 公众号类型     | 请选择公众号关型 >>>>>>>>>>>>>>>>>>>>>>>>>>>>>>>>>>>> | 2号设置] / [账号详情] 下 | [认证情况] 显示资质审核] | 魔过,即可认定为认证; | 0                         |   |           |         |
|        | * AppID     | 请输入微信公众平台的AppID                               |                  |                |             |                           |   |           |         |
|        | * AppSecret | 请输入微信公众平台的AppSecret                           |                  |                |             |                           |   |           |         |
|        | * logo      | +                                             |                  |                |             |                           |   |           |         |
|        | * 二维码       | +                                             |                  |                |             |                           |   |           |         |
|        | 上传验证文件      | 请选择文件                                         | 选择文件             |                |             |                           |   |           |         |
|        |             | 设置以接口改全端宫,圆更上特的文件。                            |                  |                |             |                           |   |           |         |
|        |             |                                               |                  |                |             | 取消 下一步                    | • |           |         |

公众号名称: 手机端公众号商城显示名字

公众号类型:即使公众平台显示为"未认证",但只要【公众号设置】/【账号详情】下【认证情况】显示

资质审核通过,即可认定为认证号

Appid:公众号的 id 获取位置(微信公众号官方平台)

Appsecret:公众号开发者密钥获取位置(微信公众号官方平台)

Logo、二维码自行上传

上传检验文件:设置 JS 接口安全域名(微信公众号官方平台下载)

下一步按照提示到微信公众号官方平台配置相关参数

| ١      | ☆ 首次 白 法捕 目 有品 日 订本 入 会员 扁 数据 ⑦ 重納 田 由用 □ 财务 ◎ 再建 ④ 设置           | (主) (四) 全場線珠宝 ~ |
|--------|------------------------------------------------------------------|-----------------|
| は 渠道管理 | 《 近回 微信公众号                                                       |                 |
| 2。注册设置 | 1.设置公众号信息 2.公众号设置引导                                              |                 |
|        | 编合版下型出版合合。 evve                                                  |                 |
|        | 第一步 预录器给公众平台,点击左侧架单 开发> 基本配置                                     |                 |
|        | ✓> 开发<br>基本配置<br>开发寄工具<br>运维中心<br>接口权限                           |                 |
|        | "如果能非成为开发者,皆句通四面上的问题的仪,再会生间为开发数据处理                               |                 |
|        | 第二步 在 基本配置> 服务器配置栏目下设置URL、Token和EncodingAESKey                   |                 |
|        | 基本配置<br>#卡和图/法可以序和图图                                             |                 |
|        | 译电节度已发展信息,此位是最更优秀者自己的基本考虑,<br>集节的LAL要要正确和估理结果还的TwannaBit、制度设计上面。 |                 |
|        | 上一步 取消 427                                                       |                 |

保存之后公众号手动对接完成

|                  | ▲ 首页 ── 宮輔 □ 商品 ■ 订单 | 只会员 🖾 数据 ⊘ 营销 🖽 应用                                     | ■ 财务 <b>众 莱道<sup>000</sup>0</b> 设置<br> |                                          | <ul> <li>(1) قدرت المحمد المحمد المحمد المحمد (1) قدرت المحمد (1) قدرت (1) قدرت (1) قدرت (1) قدرت (1) قدرت (1) قدرت (1) قدرت (1) قدرت (1) قدرت (1) قدرت (1) قدرت (1) قدرت (1) قدرت (1) قدرت (1) قدرت (1) قدرت (1) قدرت (1) قدرت (1) قدرت (1) قدرت (1) قدرت (1) قدرت (1) قدرت (1) قدرت (1) قدرت (1) قدرت (1) قدرت (1) قدرت (1) قدرت (1) قدرت (1) قدرت (1) قد<br/>قدرت (1) قدرت (1) ق<br/>(1) قدرت (1) قدرت (1)</li></ul> |
|------------------|----------------------|--------------------------------------------------------|----------------------------------------|------------------------------------------|----------------------------------------------------------------------------------------------------|
| ★ 築道管理<br>品 注册设置 | 渠道管理                 |                                                        | 操作成功                                   |                                          |                                                                                                    |
|                  | S 微信公众号 88           | ℯ 小程序                                                  | н5                                     | APP                                      |                                                                                                    |
|                  |                      | 申请确愿小程序并提权给"平台"<br>无意至杂译作,快速拥有忽约小程序<br>自动更新最新级本,自动能交审核 | 开启HG展道,自动生态HG页面<br>无限复杂操作,快速拥有您的HG周城   | 还是一步,就可以开始正式开APP用城<br>无景虹的操作,快速拥有型的APP用城 |                                                                                                    |
|                  | 公众号管理                | 立即授权                                                   | 开启                                     | < 联系电话: 123123123123                     |                                                                                                    |
|                  |                      |                                                        |                                        |                                          |                                                                                                    |
|                  |                      |                                                        |                                        |                                          |                                                                                                    |
|                  |                      |                                                        |                                        |                                          |                                                                                                    |
|                  |                      |                                                        |                                        |                                          |                                                                                                    |
|                  |                      |                                                        |                                        |                                          |                                                                                                    |
|                  |                      |                                                        |                                        |                                          |                                                                                                    |

# H5 使用

## 一、功能介绍

通过"H5"可开启生成商城的 H5 链接进行访问

## 二、功能路径

商城管理后台 - 渠道 - H5

## 三、功能说明

点击【开启】

| ١ | ▲ 首页 啓 店铺 凹 商品 目 订单                                      | A 会员 ☑ 数据 ② 雪娟 □□ 应用                                   | H INS <b>()#1</b> © 62               |                                          | ٤ (                                                            | 全編録珠宝 ~ |
|---|----------------------------------------------------------|--------------------------------------------------------|--------------------------------------|------------------------------------------|----------------------------------------------------------------|---------|
|   | 渠道管理                                                     |                                                        |                                      |                                          |                                                                |         |
|   | 🔊 微信公众号                                                  | 19 小轻珠                                                 | н5                                   | арр арр                                  | РС商城                                                           |         |
|   | 與定發展公众导并接权给"平台"<br>无需复杂情作。快速拥有您的公众号席城<br>期定后即可在企里管理您的公众号 | 申请敬信小程序并提权给"平台"<br>元编复杂级作,快速拥有您的小程序<br>自动更新最新版本,自动提交审核 | 开启HS撤退,自动生成HS页面<br>无需复杂级作。快速照有初始HS商城 | 还整一步,就可以开始正式开APP商城<br>无需复杂操作,快速得有均约APP商城 | 会福線珠宝<br>http://shop.c5858.co 總击置制<br>后击贸易<br>到明时间: 2022-06-25 |         |
|   | 立即時定                                                     | 立即授权                                                   | 开启                                   | ▲ 联系电缆:                                  | PC编管理                                                          |         |
|   |                                                          |                                                        |                                      |                                          |                                                                |         |
|   |                                                          |                                                        |                                      |                                          |                                                                |         |
|   |                                                          |                                                        |                                      |                                          |                                                                |         |
|   |                                                          |                                                        |                                      |                                          |                                                                |         |
|   |                                                          |                                                        |                                      |                                          |                                                                |         |

点击复制:可复制链接

点击预览:可预览商城,手机扫二维码可进入商城

点击 H5 右上角:可获取 H5 商城的二维码

| ١ | 副首页 图店铺 凹商品 回订单                       | ♀ ☆☆ ☆ ☆ ☆ ☆ ☆ ☆ ☆ ☆ ☆ ☆ ☆ ☆ ☆ ☆ ☆ ☆ ☆ | I II 财务 <b>众 察道</b> ◎ 设置        |                                          | ٤                                   | 金襴単珠宝 ~ |
|---|---------------------------------------|----------------------------------------|---------------------------------|------------------------------------------|-------------------------------------|---------|
|   | 渠道管理                                  |                                        |                                 |                                          |                                     |         |
|   | · · · · · · · · · · · · · · · · · · · |                                        |                                 |                                          |                                     |         |
|   | 💊 微信公众号                               | <b>⑦</b> 小程序                           | H5 H5                           | APP APP                                  | РС商城                                |         |
|   | 绑定做语公众号并授权给"平台"<br>无需复杂操作,快速拥有您的公众号带城 | 申请微信小程序并授权给"平台"<br>无需复杂操作,快速拥有您的小程序    | 金福缭珠宝<br>https://shop.c5858.co. | 至整一步,就可以开始正式开APP商城<br>无需复杂操作,快速拥有您的APP商城 | 金福録珠宝<br>https://shop.c5858.co 点击意制 |         |
|   | 绑定后即可在这里管理您给公众号                       | 自动更新最新版本,自动提交审核                        | 受期时间: 2022-06-241               | 2                                        | 演員第四日<br>第四月时间: 2022-06-25          |         |
|   | 立即绑定                                  | 立即授权                                   | 关闭                              | ♥ 駅東电話:                                  | PCinter                             |         |
|   |                                       |                                        |                                 |                                          |                                     |         |
|   |                                       |                                        |                                 |                                          |                                     |         |
|   |                                       |                                        |                                 |                                          |                                     |         |
|   |                                       |                                        |                                 |                                          |                                     |         |
|   |                                       |                                        |                                 |                                          |                                     |         |
|   |                                       |                                        |                                 |                                          |                                     |         |

# PC 商城

## 一、功能介绍

PC 商城支持装修,并可支持在线下单购买商品,同时支持多门店、多商户,并支持秒杀、满减、折扣、 积分抵扣、优惠券等多种营销活动。

## 二、功能路径

商城管理后台-渠道-PC 渠道

## 三、功能说明

- 一: PC 渠道管理
- (1) pc 渠道支持设置独立域名,未配置时会使用默认域名。点击配置域名,可以添加多个域名。
- (2) 点击启动渠道状态启用, 就正式启用 pc 商城。

|                              | def Bin The Dirk Arc | i Bina da | n dan din <b>din</b> : | 0 G = |   | 🕒 🍘 sama - |
|------------------------------|----------------------|-----------|------------------------|-------|---|------------|
| 1000<br>1000                 |                      |           |                        |       |   |            |
| 本年6月<br>10日日<br>文章町中<br>文法日本 |                      |           |                        |       |   |            |
|                              |                      | Sections  |                        |       |   |            |
|                              |                      | 城名配置      | 添加域名                   | ×     | × |            |
|                              |                      | ALCHAR .  | <ul> <li>域名</li> </ul> | 0/255 |   |            |
|                              |                      | 22        |                        | _     |   |            |
|                              |                      |           |                        | RCA   |   |            |
|                              |                      |           |                        |       |   |            |
|                              |                      |           |                        |       |   |            |
|                              |                      |           |                        |       |   |            |
|                              |                      |           |                        |       |   |            |
|                              |                      |           |                        |       |   |            |
|                              |                      |           |                        | au l  |   |            |

(3) PC 支持微信扫码登录功能,需要在微信开放平台创建网站应用平审核通过,同时开放平台需要开发

者资质认证通过。网站应用认证通过后,将 AppID 和 AppSecret 填写到以下配置中。

| PC商城        |                                                                |
|-------------|----------------------------------------------------------------|
| 基础设置        |                                                                |
| 渠道状态        | ○ 共和 ● 开扁                                                      |
| 默认地址        | https://thop.cf858.com/va1rlskyelen7d/pc/index.html            |
| 自定义域名       | <b>是豐城</b> 茲                                                   |
|             |                                                                |
| 微信开放平台      | 段置                                                             |
| 微信扫码登记      | R票要在微微开放平台的建网站应用并审核通过,同时开放平台需要开放者致燃从证通过。 <mark>全容在第3</mark> 月降 |
| 微信扫码登录      | ○ 关闭 ● 开用                                                      |
| * AppId     |                                                                |
| * AppSecret |                                                                |
|             |                                                                |
| 推广设置        |                                                                |
| 网站标题        | 金福豪扶宝                                                          |
|             |                                                                |
| 网站图标        |                                                                |
| 网站图际        | +                                                              |

二: PC 渠道装修

(1) PC 渠道支持首页装修,可自定义顶部导航的 logo 和菜单。导航只能修改,不能删除和移动位置。

| ← 返回   首页装修                        |          |           | Ċ.          |                    |         | 保存  |
|------------------------------------|----------|-----------|-------------|--------------------|---------|-----|
| 欢迎来到, EWEISHOP测试1212               |          |           | 设置          |                    |         | ×   |
| S ๋ ∩ D ๋ ∩<br>家居体验馆 <sup>首页</sup> | 全部商品 购物车 | 众妆优选 会员中心 | Logo图片<br>1 | 5000000<br>实后体验馆   |         |     |
| -<br>珠宝珠宝珠宝珠<br>珠珠 哈利波特 一个小分类 哈哈 > |          |           | 导航          | 崖议尺寸: 152x70<br>链接 |         | 操作  |
| <b>男</b> 表                         |          |           | 首页          | 2/5                | ,店铺首页 × | 删除  |
| 女装<br>女女 →                         |          |           | 全部商品        | 4/5                | >全部商品 × | 删除  |
| 其他<br>其世<br>其其 他他                  |          |           | 购物车         | 3/5                | >购物车 ×  | 删除  |
| 属性<br>私有公有 >                       |          |           | -           |                    |         |     |
| <b>装修分类</b><br>装修分类001 装修分类002 >   |          |           |             |                    |         | 2-2 |

(2) 支持添加秒杀活动组件、广告图、商品组合文章。并可移动位置和隐藏。

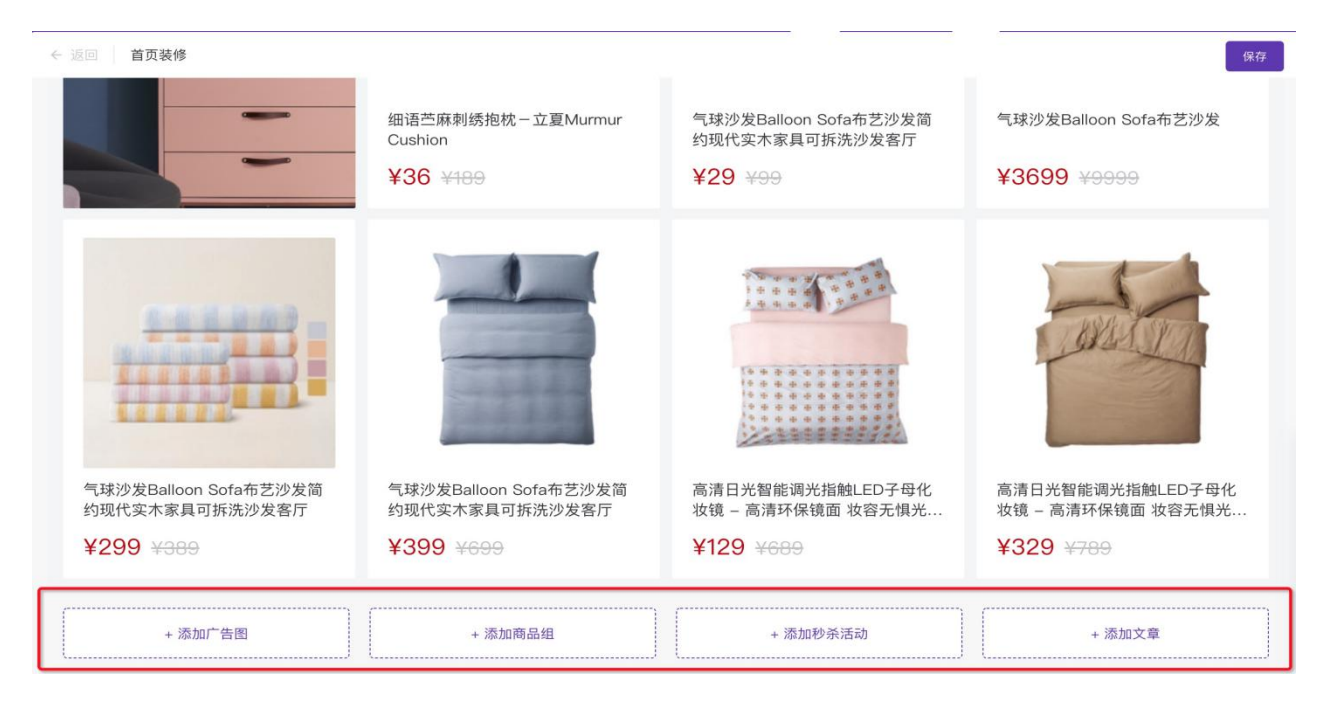

(3) 可在浮动按钮添加联系客服,客服支持系统设置客服,包含 qq 客服、微信客服和电话。同时也支持

第三方客服脚本,可根据自身业务需要自定义。

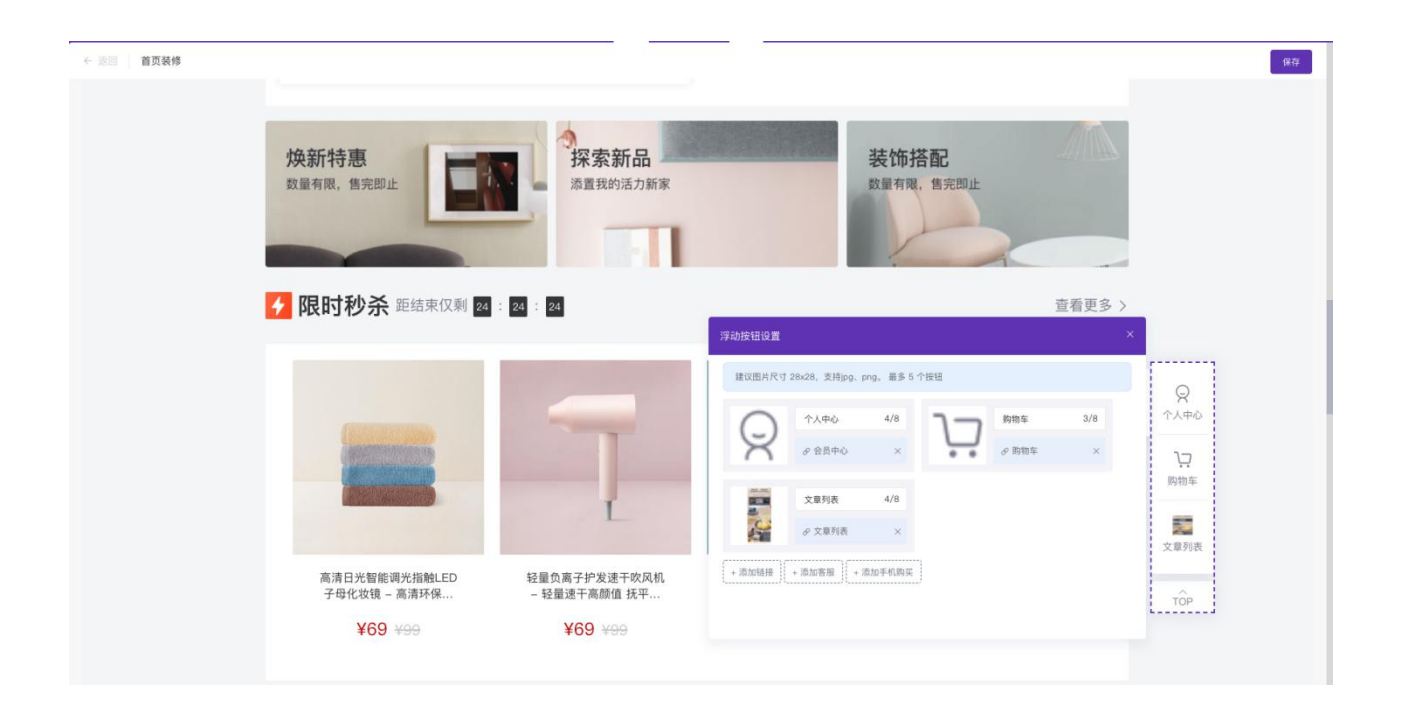

客服设置

| THE COA      | U rivana 🤍 wara                                                                                                    |                                                                                                    |
|--------------|----------------------------------------------------------------------------------------------------|----------------------------------------------------------------------------------------------------|
| 设置           | <ul> <li>● 系统样式 ○ 第三方脚本</li> </ul>                                                                                                    |                                                                                                    |
|              |                                                                                                    | 預览                                                                                                    |
|              |                                                                                                    |                                                                                                    |
| 标题           | 婚婚婚                                                                                                    | 哈哈哈                                                                                                    |
| 性名显示         | ● 显示 ○ 陶纖                                                                                                    | 客服小郑                                                                                                    |
| 医服姓名         | 客服小郎                                                                                                    | 8 23                                                                                                    |
| QQ客服         | <ul> <li>20.3 日示</li> <li>10.4 日</li> <li>10.4 日</li></ul> | 💊 微信咨询一下                                                                                                    |
| 标题           | 23 QQ号码                                                                                                    | (E) (\$ (E) (5 (E) (5 (E) (1))))))))))))))))))))))))))))))))) |
| 放信客服         | ● 显示 ○ 陶蔵                                                                                                    |                                                                                                    |
| 标题           | <b>深信咨询一下</b>                                                                                                    | E ASR                                                                                                    |
| 二维码          |                                                                                                    | 服务热线                                                                                                    |
|              |                                                                                                    | 138-8888-8888                                                                                                    |
|              | 180/R 15: 142:142                                                                                                    |                                                                                                    |
| <b>B</b> 务热线 | <ul> <li>显示</li> <li>院編</li> </ul>                                                                                                    |                                                                                                    |

L

(4) 商城底部可以设置商城支持内容(如:7天无理由退货、包邮等)、导航菜单、版权和友情链接。

| 置   |              |                |               |               |                    |                  |  |
|-----|--------------|----------------|---------------|---------------|--------------------|------------------|--|
| 部支持 |              |                |               |               |                    |                  |  |
|     |              | 主标题:           | 正品承诺          | 4/10          |                    |                  |  |
|     |              | 副标题:           | 正品保障 假一赔十     | 9/20          |                    |                  |  |
|     |              |                |               |               |                    |                  |  |
|     |              | 主标题:           | 低价保障          | 4/10          |                    |                  |  |
|     |              | 副标题:           | 增短中间环节 确保低价   | 11/20         |                    |                  |  |
|     |              | +1285.         | 7工工件清洁        | 6/10          |                    |                  |  |
|     |              | 11/485         | ////wasse     | 0/10          |                    |                  |  |
|     |              | 副标题:           | 退换无忧 售后无忧     | 9/20          |                    |                  |  |
|     |              | 主标题:           | 满88包郎         | 5/10          |                    |                  |  |
|     |              | 副标题:           | 部分特殊商品除外      | 8/20          |                    |                  |  |
|     |              |                |               |               |                    |                  |  |
| 航设置 | 标题           | 0/8            | ⊘ 洗塚磁線        |               |                    |                  |  |
|     |              |                |               |               |                    |                  |  |
|     | + 添加导航(1/10) |                |               |               |                    |                  |  |
| 部版权 | sm 🔍 B I     | <u>U</u> ABC A | · • • • 🔳 🗐 🗐 | = •  ≡ • 66 😕 | <br>• 16px • 🖬 🖼 🦉 | - <b>4 8 - 6</b> |  |
|     |              |                |               |               |                    |                  |  |

(5) PC 商城有单独的文章管理模块,可以添加文章,并可以设置文章关联商品。便于商城内容推广。

| ١            |      |      |  |    |  |    |     |      |    |          |      |   |      | ۵ 😑 |   |
|--------------|------|------|--|----|--|----|-----|------|----|----------|------|---|------|-----|---|
| 渠道管理         | 文章管理 |      |  |    |  |    |     |      |    |          |      |   |      |     |   |
| 首页装修<br>客服设置 |      |      |  |    |  |    |     |      |    |          |      |   |      |     |   |
| 底部设置         | +添加文 | 59R  |  |    |  |    |     |      |    | <u>9</u> | 老 全部 | × | 文章标题 |     | Q |
| 文章管理<br>文章分类 |      | 文章标题 |  | 分类 |  | 作者 | BŢĮ | 町    | 状态 | 夏夏       |      |   | 摄作   |     |   |
|              |      |      |  |    |  |    |     | 智无数据 |    |          |      |   |      |     |   |
|              |      |      |  |    |  |    |     |      |    |          |      |   |      |     |   |
|              |      |      |  |    |  |    |     |      |    |          |      |   |      |     |   |
|              |      |      |  |    |  |    |     |      |    |          |      |   |      |     |   |
|              |      |      |  |    |  |    |     |      |    |          |      |   |      |     |   |
|              |      |      |  |    |  |    |     |      |    |          |      |   |      |     |   |
|              |      |      |  |    |  |    |     |      |    |          |      |   |      |     |   |
|              |      |      |  |    |  |    |     |      |    |          |      |   |      |     |   |
|              |      |      |  |    |  |    |     |      |    |          |      |   |      |     |   |
|              |      |      |  |    |  |    |     |      |    |          |      |   |      |     |   |
|              |      |      |  |    |  |    |     |      |    |          |      |   |      |     |   |
|              |      |      |  |    |  |    |     |      |    |          |      |   |      |     |   |
|              |      |      |  |    |  |    |     |      |    |          |      |   |      |     |   |

三: PC 商城功能

(1) PC 商城首页自定义装修, 所见即所得。

(2) PC 端商品详情内容支持单独设置,在创建/编辑事,商品详情内容可以设置 H5 详情和 PC 详情, 若 PC 详情内容未设置时,默认展示 H5 设置的内容。因 PC 详情和 H5 的设计规范有区别,建议将商品详 情单独设置。

| ٢      |                | 2 商品 目 订单       |                   |                           |               |                                                  | (1) (E) 24883 - · |
|--------|----------------|-----------------|-------------------|---------------------------|---------------|--------------------------------------------------|-------------------|
| E 商品管理 | ← 返回 创建商品      |                 |                   |                           |               |                                                  |                   |
|        | 基础信息           | 商品详情            | 商品参数              |                           |               |                                                  |                   |
|        | 关联商品 需要在店铺装    | 修-商品详情页中,添加关联商品 | 品模块才能生效           |                           |               |                                                  |                   |
|        | 本加爾語<br>(0/10) |                 |                   |                           |               |                                                  |                   |
|        | H5详情           | PC详情            |                   |                           |               |                                                  | _                 |
|        | 编辑详情           |                 |                   |                           |               |                                                  |                   |
|        | **** 🖏 B I U   | æ A•♥•   ≣ ≣ ≣  | = •  = • 66 🤫 ∞ ( | <b>6</b> ⊘   ≟ - ∓ - (≣ - | · 暫 段藩格式 · 字号 | 1 回 12 12 14 14 14 14 14 14 14 14 14 14 14 14 14 |                   |
|        |                |                 |                   |                           |               |                                                  |                   |
|        |                |                 |                   |                           |               |                                                  |                   |
|        |                |                 |                   |                           |               |                                                  |                   |
|        |                |                 |                   |                           |               |                                                  |                   |
|        |                |                 |                   |                           |               |                                                  |                   |
|        |                |                 |                   |                           | Ŀ             | 世 <b>6077</b> 下一步                                |                   |

(3) 若商品设置了价格面议, PC 端不支持购买, 点击会显示二维码, 手机扫码购买。

(4) 商品详情界面可以分享商品,分享方式为手机扫码进入 H5 商品详情页,在手机端进行分享。

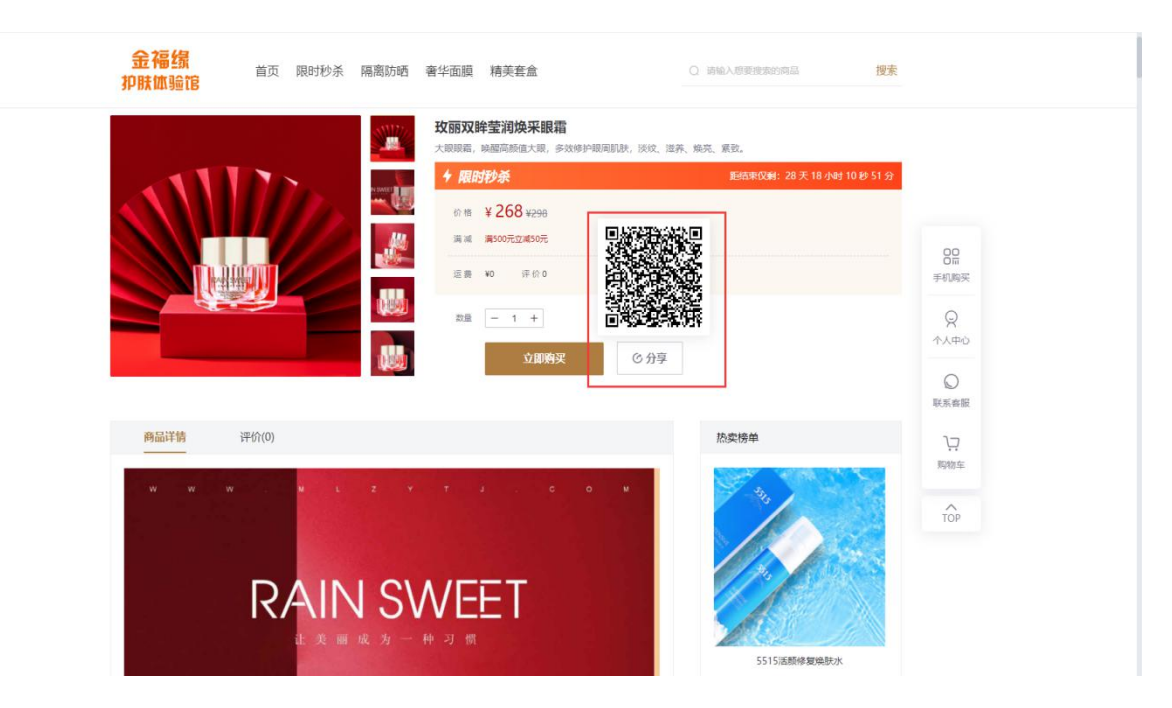

(5) PC 支持添加商品至购物车,可在购物车中,修改商品数量,统一结算。

| sca<br>It | <sup>肥果乳</sup> 金 <sup>編集業攻体数</sup> 前<br><b>金福绪</b> 首页 限时秒杀 隔离防晒 奢华面<br><mark>印肤体验馆</mark> | 真 精美套盒      | 我的订单         购物车(3)           请给入想要搜索的简品         搜索 |               |
|-----------|-------------------------------------------------------------------------------------------|-------------|-----------------------------------------------------|---------------|
| 首页        | ξ > 购物年                                                                                   |             |                                                     |               |
|           | <ul> <li>2 全选 商品信息</li> <li>2 つくEはなせからわせ</li> </ul>                                       | 单价 数量       | 小计 操作                                               |               |
|           | <ul> <li>□ 正確地学校(外哲由)</li> <li>○ 小光充盈(印温地航安瓶原液</li> </ul>                                 | ¥65 – 1 +   | ¥65.00 册师                                           |               |
|           | ☑ ■ ■ ■ ■ ■ ■ ■ ■ ■ ■ ■ ■ ■ ■ ■ ■ ■ ■ ■                                                   | ¥68 - 1 +   | W68.00 HHPs                                         | <br>联系音服<br>↓ |
|           | ☑ ₩                                                                                       | ¥288 – 1 +  | ¥288.00 册序                                          | 网络车           |
|           | 2 218 #25%84                                                                              | 已透择3件機品息の(7 | (本語語): ¥421 立即结算                                    |               |
|           |                                                                                           | 猜你喜欢 ———    |                                                     |               |

(6) PC 商城支持在线下单购买商品,同时支持多种配送方式:快递、自提和同城配送,并且支持货到付

款。会员在下单时可以自主选择。

| 等待发货         ※本下单           2021-07-09 16.43.34                                           | <b>买家付款</b><br>2021-07-09 16:44:28 | 3 卖家发货            | 4 交易完成 |                       |
|-------------------------------------------------------------------------------------------|------------------------------------|-------------------|--------|-----------------------|
| <b>订单信息</b><br>订集编号 ES20210709164334114692<br>下届时间 2021-07-09 16.43.34                    | 备注: 无                              |                   |        |                       |
| 支付方式 微信支付<br>支付时间 2021-07-09 16.44.28<br>戦援人 阿迪斯<br>(************************************ |                                    |                   |        | 日本                    |
| & 2899年 八半田八半田八日2日第28日<br>手机局码 189561213                                                  |                                    |                   |        | Q<br><sup> 个人中心</sup> |
| 商品信息                                                                                      | 单价 曾                               | 姤 小计              | 操作     | 联系齊服                  |
| 新國軍務條款 建调制脉机成态地体<br>x1                                                                    | ¥288.00 申谢                         | <b>諸語 ¥288.00</b> | 振躍发货   | 以<br>购物车<br>TOP       |
| RESIDUALMENTER                                                                            | ¥68.00 #13                         | ¥售后 ¥68.00        |        | 101                   |
| 水光充盈保温嫩肤安瓶原液<br>x1                                                                        | ¥65.00 申请                          | i售后 ¥ 65.00       |        |                       |

(7) 支持秒杀活动,可在首页添加秒杀活动商品,点击查看更多,进入秒杀专区。

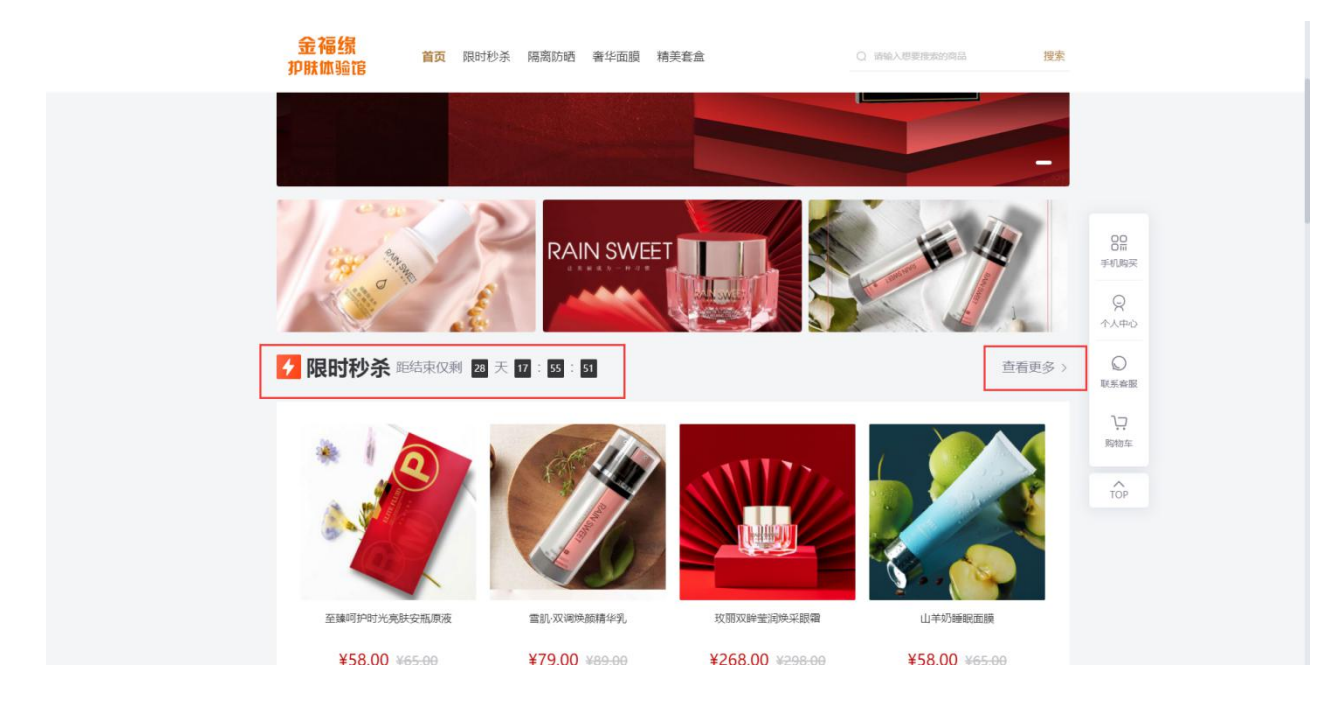

(8) PC 个人中心支持查看会员订单,优惠券、积分、余额、收货地址等。

|                                                                                                    |                                                                                                    | 欢迎来到,金福家美权                             | <b>法</b> 验馆                                        |                                                   | 111111 - 财物车         |                    |
|----------------------------------------------------------------------------------------------------|----------------------------------------------------------------------------------------------------|----------------------------------------|----------------------------------------------------|---------------------------------------------------|----------------------|--------------------|
| Action   Action   Action <td>Action   Action   Action<td><b>金福</b>缘<br/>抑肤体验馆</td><td>首页 限时秒杀 隔离防晒 奢华面膜</td><td>精美套盒</td><td>请输入想要搜索的商品 <b>搜索</b></td><td></td></td>                                                                                                    | Action   Action   Action <td><b>金福</b>缘<br/>抑肤体验馆</td> <td>首页 限时秒杀 隔离防晒 奢华面膜</td> <td>精美套盒</td> <td>请输入想要搜索的商品 <b>搜索</b></td> <td></td>                                                                                                    | <b>金福</b> 缘<br>抑肤体验馆                   | 首页 限时秒杀 隔离防晒 奢华面膜                                  | 精美套盒                                              | 请输入想要搜索的商品 <b>搜索</b> |                    |
| Netling   A.Ape-   A.Ape-   A.Ape-   A.Ape-   A.Ape-   A.Mare   Montaria   Montaria <td>Kerger       Kerger       Kerger</td> <td>首页 &gt; 个人中心</td> <td></td> <td></td> <td></td> <td></td> | Kerger       Kerger                                                                                                    | 首页 > 个人中心                              |                                                    |                                                   |                      |                    |
| 報約4個<br>短期時分<br>短期時公<br>確認確認<br>確認確認<br><b>17年へ</b><br>新約7番<br>予約4番<br>日期前名<br>日期前名                                                                                                    | 約分報<br>約分時分<br>或防時分<br>較均能性<br>時必定時行<br>加算中へ<br>和約方案<br>計算件 第21-07-09 16.43.34 11年時: ES202107091643.3411482 322-07-09 16.43.34 322-07-09 16.43.34 第22-07-09 16.43.34 第22-07-09 16.43.44 第22-07-09 16.43.44 第22-07-09 16.43.44 第22-07-09 16.43.44 第22-07-09 16.43.44 第22-07-09 16.43.44 第22-07-09 16.43.44 第22-07-09 16.43.44 第22-07-09 16.43.44 第22-07-09 16.43.44 第22-07-09 16.43.44 第22-07-09 16.43.44 第22-07-09 16.43.44 第22-07-09                                                                                                    | 航号管理<br>小人中心<br>小人団曲<br>知的の(58)(5)     |                                                    | 我的订单<br>代思芬 0 2 2 2 2 2 2 2 2 2 2 2 2 2 2 2 2 2 2 | 全部订单 >               | 000<br>000<br>手机购买 |
| 総成語時                                                                                                    | 時代世界<br>新学校<br>新学校 | 我的余额<br>我的职行<br>收货地址                   | 最近订单                                               |                                                   |                      | Q<br>^//#/J        |
|                                                                                                    |                                                                                                    | 9643399<br><b>订单中心</b><br>我的订单<br>评价销单 | 近年号: ES20210709164334114692<br>2021-07-09 16-43:34 | ¥421.00                                           | 已取消<br>重要详情          | 联系 森服              |
|                                                                                                    |                                                                                                    | 评价圈单                                   |                                                    |                                                   |                      |                    |

# PC 渠道使用微信扫码登录

PC 渠道支持微信扫码登录,需要在开放平台创建网站应用并审核通过,同时网站应用要和商城的公众号、 小程序绑在同一个开放平台上。 (1) 在开放平台, 账号中心-开发者资质认证中, 完成认证审核。

| <ul> <li>(號信·开放平台)</li> <li>基本资料</li> <li>并发射台間以近</li> <li>修改密码</li> </ul> | <ul> <li>              前前 (2000年) (1990年) (1990年)      </li> <li>             かかかい (1990年) (1990年)         </li> <li>             からかかい(1990年)      </li> <li>             からかかい(1990年)         </li> <li>             からかかい(1990年)      </li> <li>             からかかい(1990年)         </li> <li>             からかかい(1990年)         </li> <li>             からかかい(1990年)         </li> <li>             からかかい(1990年)         </li> <li>             からかかい(1990年)             からの(1990年)         </li> <li>             からの(1990年)             からの(1990年)             からの(1990年)         </li> <li>             からの(1990年)             からの(1990年)             からの(1990年)             からの(1990年)         </li> <li>             からの(1990年)             からの(1990年)             からの(</li></ul> |                   |
|----------------------------------------------------------------------------|----------------------------------------------------------------------------------------------------|-------------------|
|                                                                            |                                                                                                    | ②<br>選到<br>同<br>題 |
| © 1998 - 2021 Tencent All Right Reserv                                     | d. SCEW   TRENC   ERGE   ELER   REC.                                                                                                    |                   |

(2) 前往开放平台, 管理中心-网站应用, 点击创建网站应用, 根据引导填写网站应用的资料。

| 🍋 微信・开放平台 🛛 🖮 🕮中心 🕿 🖚 👘                   | ÞÒ           | and the second second s | -   通知 <sup>6</sup>   退出   男]   ② |  |
|-------------------------------------------|--------------|----------------------------------------------------------------------------------------------------|-----------------------------------|--|
| 移动应用 网站应用 公众帐号 小程序 第三方平台 应用类目             |              |                                                                                                    |                                   |  |
| 创建网站应用 还可创建 10 个网站应用                      |              |                                                                                                    |                                   |  |
| 应用名称                                      |              | 状态                                                                                                    | 操作                                |  |
|                                           |              |                                                                                                    |                                   |  |
|                                           | <b>新子</b> 教授 |                                                                                                    |                                   |  |
|                                           |              |                                                                                                    |                                   |  |
|                                           |              |                                                                                                    |                                   |  |
|                                           |              |                                                                                                    |                                   |  |
|                                           |              |                                                                                                    |                                   |  |
|                                           |              |                                                                                                    |                                   |  |
|                                           |              |                                                                                                    |                                   |  |
|                                           |              |                                                                                                    |                                   |  |
|                                           |              |                                                                                                    |                                   |  |
| © 1998 - 2021 Tencent All Right Reserved. |              | 侵权投诉   开发者协议   运营                                                                                                    | 現范   联系腾讯   问题反馈                  |  |

| <ul> <li>微信・开放平台</li> <li>管理中心 / 创建网站应用</li> </ul> | 首页 冠源中心 <b>智强中心</b> 林号中心                                                                                                    |          |
|----------------------------------------------------|----------------------------------------------------------------------------------------------------|----------|
| 1 -<br>填写基本信息                                      | (2) (1) (1) (1) (1) (1) (1) (1) (1) (1) (1                                                                                        | <br>提文成初 |
| 网站应用名称                                             | 衛主意,各称将在國際登退等緩作時越用戶看到,當在2到40个字节之间,一个中文<br>占两个字节,半年只能够收一次                                                                          |          |
| <b>英文名称</b><br>(选项)                                | 显示在死文影像你牛的名称                                                                                                    |          |
| 英文简介                                               | 最多00字                                                                                                    |          |
| (选明)<br>应用宣网                                       | 最多80字                                                                                                    |          |
| 网站信息登记表<br>扫描件                                     | 新聞等品に新聞2020日11年79、これで1980年1980年19821<br>街下載(現在井坊平台発始編集豊田定等)<br>高塚町271日、井倉置自上特日調味、可量多支持上传10強調片、支持JPG、PNG、<br>BMP常式、不過到10MB<br>通路文件 |          |

(3) 填写授权回调域名,域名填写商城的域名。填写完成后,提交审核.若您使用自定义域名,此处需要

填写自定义域名;若未使用自定义域名,此处填写商城管理域名。绑定自定义域名教程联系客服人员获取。

| 🏠 微信・开放平台 🛛 👸 🖓 🖓 🏎 | · 管理中心 数据中心 帐号中心          | 通知 <sup>●</sup>   退出       照      ◎ |
|---------------------|---------------------------|-------------------------------------|
| 管理中心 / 创建网站应用       |                           |                                     |
|                     |                           |                                     |
| 填写基本信息              | <b>2</b><br>填写网站信息        | 3<br>提交成功                           |
| 授权回调域               |                           |                                     |
| 请填写开发需要的合法域名        | ,用户使用微信帐号登录后,只能回调至该域名下的页面 |                                     |
| 上一步 提起              | 它审核                       |                                     |
|                     |                           |                                     |

(4) 网站应用审核通过之后,将应用的 AppID 和 AppSecret 填写到商城管理-PC 渠道管理-微信开放平 台设置中。配置完成后,即可使用微信扫码登录。

| () MA ()    |                                                                     |
|-------------|---------------------------------------------------------------------|
| 基础设置        |                                                                     |
| 渠道状态        | ○ ≭π ● πε                                                           |
| 默认地址        | het mi                                                              |
| 自定义域名       | Elles                                                               |
| 微信开放平台设     | 2                                                                   |
| 微信扫码登录算     | <b>建在你然</b> 开放平台给越网站应用并带纸通过,同时开放平台需要开发老资质以证通过。 <mark>宣告起</mark> 意引导 |
| 微信扫码登录      | ○ 关闭 · ● 开启                                                         |
| * Appld     | Vord55bn29039e47442b                                                |
| * AppSecret | 10983a407ebad49ba2c4eebc228aC065d3                                  |
| 推广设置        |                                                                     |
| 网站标题        | 11临地在WEISHOP菁试-勿动动删121212                                           |
| 网站图标        | 2714                                                                |
| _           | Rest of 1904200                                                     |
|             | a a                                                                 |